#### **AFILIACIONES WEB**

# Realizá tus trámites afiliatorios a través de la web

- Ingresá a www.ioma.gba.gob.ar y hacé clic en la opción "Autogestión Afiliadas/os".
- 2 Accedé a "Afiliaciones (Trámites Afiliatorios)", con tu usuario (número de CUIL) y contraseña, o registrate si es tu primer ingreso. Si aún no sos afiliada/o seleccioná la opción "Alta".
- Elegí el tipo de trámite, adjuntá la documentación y listo. Recibirás la notificación cuando el trámite esté finalizado.

### TUS TURNOS, AHORA ONLINE

Con el objetivo de brindar una mejor atención y facilitar el acceso seguro a nuestras oficinas y al Hospital IOMA, sin que se generen colas ni demoras, implementamos la plataforma turnos online (TOL)

- Ingresá a www.ioma.gba.gob.ar y hacé clic en la opción "Autogestión Afiliadas/os".
- 2 Accedé a Turnos Online, con tu usuario (número de CUIL) y contraseña o registrate si es tu primer ingreso.
- En la pantalla Próximos turnos, presioná el botón "+".
- Seleccioná de la lista desplegable el tipo de trámite, el lugar de atención, la fecha, el horario y el motivo.
- 5 Concurrí directamente en el horario de tu turno.

Tus turnos quedarán agendados en el sistema.

>> Puntos Atención IOMA

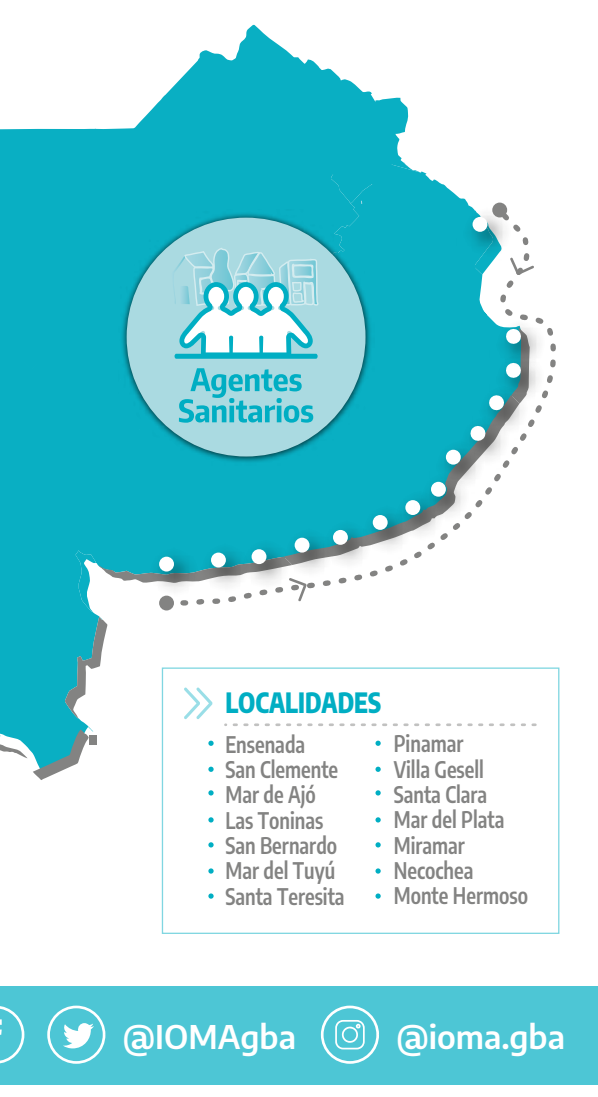

**IOMAdigital** TUS GESTIONES A UN CLIC ✓ Credencial digital ✓ Token ✓ Turnos online 🗸 Receta electrónica ✓ Afiliaciones web

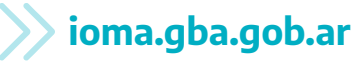

IOMA

GOBIERNO DE LA PROVINCIA DE

BUENOS AIRES

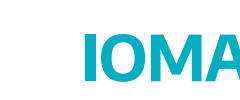

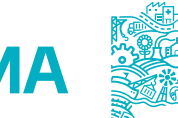

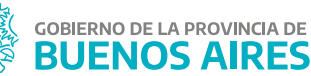

## DESCARGÁ TU CREDENCIAL DIGITAL

Ahora podés tener tu credencial digital fácilmente

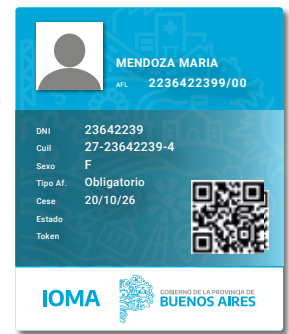

- Ingresá al sitio web de IOMA www.ioma.gba.gob.ar y hacé clic en la opción **"Autogestión** afiliadas/os".
- 2 Accedé a la **Credencial Digital,** con tu usuario (número de CUIL) y contraseña, o registrate si es tu primer ingreso.
- 3 Una vez que ingresaste, podrás ver tu credencial digital, que cuenta con todas las medidas de seguridad y la misma utilidad que la credencial plástica.

Recordá que **no es necesario imprimirla**, podés mostrarla desde tu celular y tenerla siempre con vos.

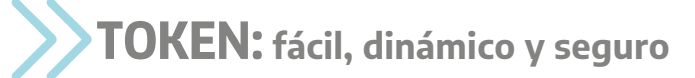

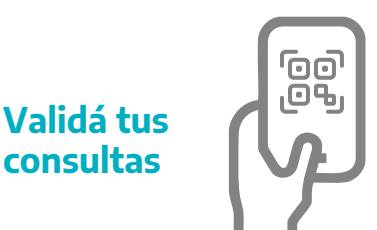

¿Qué es? La clave de validación de prestaciones "TOKEN" es un código único que cada afiliada/o puede generar ONLINE. El mismo es válido por un corto período de tiempo.

**¿Para qué sirve?** Para realizar la validación de tus prestaciones, tanto en la atención a distancia como también en consultorio, en forma presencial.

#### ¿Cómo obtengo el TOKEN? Un, dos, tres ¡TOKEN!

- Ingresá al sitio web de IOMA www.ioma.gba.gob.ar y hacé clic en la opción "Autogestión afiliadas/os".
- 2 Seleccioná la opción **TOKEN** dinámico.
- Inmediatamente el sistema mostrará un código QR y un número: ese es tu TOKEN.

Podés enviarlo por mail, llevarlo en tu celular o imprimirlo.

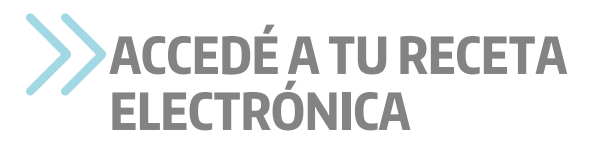

#### Tu médico ahora puede prescribir los medicamentos que necesitás en la nueva receta electrónica de IOMA

Para obtenerla, seguí estos pasos:

- Ingresá al sitio web de IOMA www.ioma.gba.gob.ar y hacé clic en la opción "Autogestión afiliadas/os".
- 2) Elegí **"Receta Electrónica".**
- 3 Completá los datos para entrar al sistema, o registrate si es tu primer ingreso.
- Accedé a tus recetas electrónicas. Seleccioná **"Ver/Imprimir"** y podrás enviarlas por correo electrónico, guardarlas en tu dispositivo o copiar el código de la receta para informarlo en la farmacia.
- 5 Retirá tus medicamentos en la farmacia.

Podés llevar la receta electrónica en tu celular, en tu correo electrónico o solo su imagen descargada. No necesitás imprimirla. Acreditá tu identidad y mostrá tu receta al o a la farmacéutico/a para que la valide en línea.

Ya podés retirar tus medicamentos.